# UPUTE ZA PROMJENU POREZNE STOPE S 10% NA 13% U 2014.

| 1 | . Upute za promjenu na prodajnim artiklima (ugostiteljstvo)                                                                                                    | 2   |
|---|----------------------------------------------------------------------------------------------------|-----|
|   | 1.1. Korisnik koristi samo Ritam Forms klijent                                                                                                    | 2   |
|   | 1.2. Korisnik uz Ritam Forms klijent koristi i Backoffice i kase                                                                                                    | 2   |
| 2 | . Upute za promjene na artiklima (trgovina)                                                                                                    | 3   |
|   | 2.1. Otvaranje nove osobine i vrijednosti osobine                                                                                                    | 3   |
|   | 2.2. Artiklima sa stopom 10% izmijeniti osobinu i vrijednost osobine                                                                                                    | 4   |
|   | 2.3. Artiklima izmijeniti poreznu stopu sa 10% na 13%                                                                                                    | 6   |
|   | 2.4. Ispisati popis robe koja je imala promjenu s 10% -> 13%                                                                                                    | 6   |
|   | 2.5. Napraviti dokument "Novi ispravak PDV iznosa"                                                                                                    | 7   |
|   | 2.6. Provjera u rekapitulaciji prometa                                                                                                    | 8   |
| 3 | . Upute za promjenu na uslugama (uslužne djelatnosti)                                                                                                    | 8   |
| 4 | Dodaci                                                                                                    | 9   |
|   | 4.1. Dodatak A: Prodajnim artiklima izmijeniti tarifnu stopu s 10% na 13%                                                                                                    | 9   |
|   | 4.2. Dodatak B: Artiklima izmijeniti tarifnu stopu s 10% na 13%                                                                                                    | .10 |
|   | 4.3. Dodatak C: Uslugama izmijeniti tarifnu stopu s 10% na 13%                                                                                                    | .12 |
|   | 4.4. Dodatak D: Prodajnim artiklima (ugostiteljstvo), artiklima (trgovina) i svim vrstama usluga (obične, hotelske servisne, agencijske) izmijeniti tarifnu stopu s 10% na 13% |     |
|   |                                                                                                    | -   |

# Uvod:

Dana 1.1.2014. nastupa promjena porezne stope sa 10% na 13%, prema:

- Narodne novine, br. 73/13: Zakon o porezu na dodanu vrijednost od 17. lipnja 2013., članak 38
- Narodne novine, br. 148/13: Zakon o izmjenama i dopunama Zakona o porezu na dodanu vrijednost od 4. prosinca 2013., članak 2

#### Pročišćeni teksta zakona za članak 38, stavak 3) sada glasi:

"PDV se obračunava i plaća po sniženoj stopi 13% na isporuke sljedećih dobara i usluga:

- a) usluge smještaja ili smještaja s doručkom, polupansiona ili punog pansiona u hotelima ili objektima slične namjene, uključujući smještaj za vrijeme odmora, iznajmljivanje prostora u kampovima za odmor ili u mjestima određenima za kampiranje te smještaj u plovnim objektima nautičkog turizma,
- b) usluge pripremanja hrane i obavljanje usluga prehrane u ugostiteljskim objektima te pripremanje i usluživanje bezalkoholnih pića i napitaka, vina i piva u tim objektima,
- c) novine i časopise novinskog nakladnika koji ima statut medija te novine i časopise nakladnika za koje ne postoji obveza donošenja statuta medija prema posebnom propisu, osim onih iz stavka 2. točke g) ovoga članka, otisnute na papiru koji izlaze periodično te osim onih koji u cijelosti ili većim dijelom sadrže oglase ili služe oglašavanju,

- d) jestiva ulja i masti, biljnog i životinjskog podrijetla,
- e) dječju hranu i prerađenu hranu na bazi žitarica za dojenčad i malu djecu,
- f) isporuku vode, osim vode koja se stavlja na tržište u bocama ili u drugoj ambalaži,
- g) bijeli šećer od trske i šećerne repe koji se na tržište stavlja u kristalnom obliku,
- h) ulaznice za koncerte."

Ovim izmjenama je potrebno u sustavu Ritam Forms obaviti promjene poreznih stopa na:

- Prodajnim artiklima (ugostiteljstvo)
- Artiklima (trgovina)
- Uslugama (uslužne djelatnosti)
- Hotelskim uslugama
- Servisnim uslugama
- Agencijskim uslugama
  - ...

# 1. Upute za promjenu na prodajnim artiklima (ugostiteljstvo)

Razlikujemo 2 slučaja:

- Korisnik koristi samo Ritam Forms klijent
- > Korisnik uz Ritam Forms klijent koristi Backoffice uz njemu pripadajuću jednu ili više kasa.

#### 1.1. Korisnik koristi samo Ritam Forms klijent

Promjene se trebaju napraviti **poslije** izdavanja zadnjeg računa u 2013. godini, a **prije** izdavanja prvog računa u 2014. godini prema slijedećem rasporedu:

Predlažemo istovremeno mijenjanje porezne stope svim tipovima artikala i svim tipovima usluga istovremeno, za detalje vidi:
 <u>Dodatak D: Prodajnim artiklima (ugostiteljstvo), artiklima (trgovina) i svim vrstama usluga (obične, hotelske, servisne, agencijske,...) izmijeniti tarifnu stopu s 10% na 13%</u>
 U suprotnom vidi <u>Dodatak A: Prodajnim artiklima izmijeniti tarifnu stopu s 10% na 13%</u>

#### 1.2. Korisnik uz Ritam Forms klijent koristi i Backoffice i kase

- Kase: Zaključiti smjenu na SVIM kasama PRIJE 1.1.2014. 00:00 (Zaključenje smjene, slanje i ispis –Enter)
- > BackOffice: obaviti Prijem s kasa i slanje u centralu (F10) poslije ove akcije ne otvarati kase
- Predlažemo istovremeno mijenjanje porezne stope svim tipovima artikala i svim tipovima usluga istovremeno, za detalje vidi:
   <u>Dodatak D: Prodajnim artiklima (ugostiteljstvo), artiklima (trgovina), i svim vrstama usluga (obične, hotelske, servisne, agencijske,...) izmijeniti tarifnu stopu s 10% na 13%</u>
   U suprotnom vidi Dodatak A: Prodajnim artiklima izmijeniti tarifnu stopu s 10% na 13%
- **BackOffice:** *Prijem s centrale i priprema za kase (F5)*
- **Kase:** Otvorite **SVE** kase te dovucite novi cjenik (sa novom stopom od 13%) *Prijem podataka (F5)*

Sustav (Ritam Forms - Backoffice - kase) je nakon ovih koraka spreman za rad.

# 2. Upute za promjene na artiklima (trgovina)

Uputa se odnosi na poduzeća koja imaju artikala s stopom PDV-a od 10%.

- > Poduzeća koja imaju samo **veleprodajne** objekte trebaju obaviti proceduru:
  - 1. Otvoriti novu osobinu i vrijednost osobine (točka 2.1)
  - Artiklima čija stopa se mijenja s 10% na 13% dodijeliti novootvorenu osobinu i vrijednost osobine (točka 2.2)
  - 3. Artiklima čija stopa se mijenja s 10% na 13% izmijeniti poreznu stopu (točka 2.3)

Kod Maloprodaje se podrazumijeva da se maloprodajne cijene u maloprodajnim objektima ne mijenjaju. Razlikujemo 2 slučaja u ovisnosti da li se koriste Backoffice i kase:

#### > Maloprodaje nemaju Backoffice i kase:

Potrebno je slijediti upute u navedenom redoslijedu:

- 1. Otvoriti novu osobinu i vrijednost osobine (točka 2.1)
- Artiklima čija stopa se mijenja s 10% na 13% dodijeliti novootvorenu osobinu i vrijednost osobine (točka 2.2)
- 3. Artiklima čija stopa se mijenja s 10% na 13% izmijeniti poreznu stopu (točka 2.3)
- 4. Ispisati popis robe koja je imala promjenu 10% → 13% (točka 2.4)
- 5. Napraviti dokument "Novi ispravak PDV iznosa" (točka 2.5)
- 6. Provjera u rekapitulaciji prometa (točka 2.6)

Napomena : Provjeriti da li je procedura pod 2.1 i 2.2 napravljena, ukoliko jeste pređite na točku 2.3.

#### > Maloprodaje imaju Backoffice i kase:

Potrebno je slijediti upute u navedenom redoslijedu:

- 1. Otvoriti novu osobinu i vrijednost osobine (točka 2.1)
- Artiklima čija stopa se mijenja s 10% na 13% dodijeliti novootvorenu osobinu i vrijednost osobine (točka 2.2)
- 3. Kombinacija rada u BO i kasi te u Ritam Formsu:
  - a) Kase: Zaključiti smjenu na SVIM kasama PRIJE 1.1.2014. 00:00 (Zaključenje smjene, slanje i ispis Enter)
  - b) Backoffice: obaviti Prijem s kasa i slanje u centralu (F10) poslije ove akcije ne otvarati kase
  - c) Ritam Forms: Artiklima čija stopa se mijenja s 10% na 13% izmijeniti poreznu stopu (točka 2.3)
  - d) Backoffice: Prijem s centrale i priprema za kase (F5)
  - e) Kase: Otvorite SVE kase te dovucite novi cjenik (sa novom stopom od 13%) Prijem podataka (F5)
- 4. Ispisati popis robe koja je imala promjenu 10% → 13% (točka 2.4)
- 5. Napraviti dokument "Novi ispravak PDV iznosa" (točka 2.5)
- 6. Provjera u rekapitulaciji prometa (točka 2.6)

Napomena : Provjeriti da li je procedura pod 2.1 i 2.2 napravljena, ukoliko jeste pređite na točku 2.3.

#### 2.1. Otvaranje nove osobine i vrijednosti osobine

U Katalozi/Artikli/Osobine otvoriti novu osobinu naziva "Promjene poreznih stopa u 2014":

| 🚔 📕 🛛 🕶 💰                        |   | Lista osobina                                          |      |          |
|----------------------------------|---|--------------------------------------------------------|------|----------|
| 🛅 Izbornik ☆ Favoriti 🔍 Pretraga |   | 🗋 Novi(F2) 📝 Izmjeni (F3) 🔇 Brisanje(F8) 📄 Spremi(F10) |      |          |
| Glavni Izbornik                  | X | Za grupiranje dovucite naslov željene kolone ovdje     |      |          |
| 🖃 🖃 🦈 🗊 🖃 🖃 🗐                    | ~ | Naziv                                                  | Rbr. | $\nabla$ |
| 🖹 🦈 🕼 Katalozi                   |   | Promjene poreznih stopa 2014                           |      | 2014     |
| 🖻 👘 🏳 Artikli                    | 3 | Promjene poreznih stopa 2013                           |      | 2013     |
| Novi artikl                      |   | Promjene poreznih stopa 2012                           |      | 2012     |
| Lista artikala                   |   | Proizvođač                                             |      | 8        |
| Lista artikala s osobinama       |   | Širina                                                 |      | 7        |
|                                  |   | Dobavljač                                              |      | 6        |
| Podgrupe<br>Podgrupe (razina 2)  |   | Visina                                                 |      | 5        |
|                                  |   | Sezona                                                 |      | 4        |
| Vrijednosti osobina              |   | Veličina                                               |      | 3        |

U Katalozi/Artikli/Vrijednost osobine otvoriti novu vrijednost osobine naziva "Promjena stope s 10% na 13%":

| 🚔 🕞   🝸 •   🏠                                                                                                    |     | Lista vrijednosti osobina 🛛 🛛 🔀                                                            |
|----------------------------------------------------------------------------------------------------|-----|--------------------------------------------------------------------------------------------|
| 🛅 Izbornik 🙀 Favoriti 🔍 Pretraga                                                                                                    |     | 🗋 Novi(F2) 📝 Izmjeni (F3) 💭 Iraži(F5) 🔇 Brisanje(F8) 🔜 Spremi(F10)                         |
| Glavni Izbornik<br>⊡∲ Ritam Forms                                                                                                    | ×   | Uvjeti pretrage: Osobina="Promjene poreznih stopa 2014";                                   |
| Artikli<br>Artikli<br>Artikli<br>Lista artikala<br>Lista artikala s osobinama<br>Grupe<br>Podgrupe<br>Podgrupe (razina 2)<br>Vrijednosti osobina | III | Za grupiranje dovucite naslov željene kolone ovdje<br>Naziv<br>Promjena stope s 10% na 13% |

Za detalje o otvaranju novih osobina i vrijednosti osobine vidi dokument Help - Detaljne upute - Katalozi - Artikli.

## 2.2. Artiklima sa stopom 10% izmijeniti osobinu i vrijednost osobine

Artiklima koji do 01.01.2014 imaju stopu 10% potrebno je kroz katalog artikala za novokreiranu osobinu *"Promjene poreznih stopa u 2014*" dodijeliti novokreiranu vrijednost osobine *"Promjena stope sa 10% na 13%*":

Ukoliko ste u sustavu prije koristili osobinu "Promjena porezne stope 2012" s vrijednostima "10%" i/ili "Promjena sa 23% na 10%", i/ili "Promjena porezne stope 2013" s vrijednošću "5% na 10%", prvi korak je svim tim artiklima dodati vrijednost osobine "Promjena stope s 10 na 13%" za osobinu "Promjene poreznih stopa 2014".

| Lista artikala                   |                                                                                                    | ×        |
|----------------------------------|----------------------------------------------------------------------------------------------------|----------|
| Unesite parametre prema kojima ć | e se formirati izvještaj                                                                                                    |          |
|                                  |                                                                                                    |          |
| Barcode:                         |                                                                                                    |          |
| Šifra:                           |                                                                                                    |          |
| Naziv:                           |                                                                                                    |          |
| Grupa artikala:                  | se a constante a constante a const |          |
| Podgrupa artikala:               | se a constante a constante a const |          |
| Osobine artikala:                | : 10%,Promjena stope s 23% na 10%; 🌊                                                                                                    |          |
| Više opcija                      | ОК                                                                                                    | Odustani |

Dodavanje nove osobine se vrši akcijom "Skupna izmjena":

| Lista artikala                      |                                               | ×                     |
|-------------------------------------|-----------------------------------------------|-----------------------|
| Skupna izmjena vrijednosti artikala |                                               |                       |
| Osnovno                             | Detalji                                       | Osobine artikla       |
| *za artikal vrijednos               | t osobine za osobinu se dodaje ukoliko je ist | i nema (NEMA IZMJENE) |
| Osobina                             | Vrijednost osobine                            | ▲                     |
| Boja                                |                                               |                       |
| Oblik                               |                                               |                       |
| Veličina                            |                                               |                       |
| Sezona                              |                                               |                       |
| Visina                              |                                               |                       |
| Dobavljač                           |                                               |                       |
| Proizvođač                          |                                               |                       |
| Duljina                             |                                               |                       |
| Promjene poreznih stopa 2012        |                                               |                       |
| Promjene poreznih stopa 2013        |                                               |                       |
| Promjene poreznih stopa 2014        | Promjena stope s 10%                          | śna 13% 🔹             |

Nakon ove akcije i dalje postoji mogućnost da su ostali artikli koji nisu imali vrijednost osobine na 10% i/ili slično a imali su tarifnu stopu od 10%. Pronaći takve artikle te im ručno dodijeliti vrijednost osobine *"Promjena stope s 10 na 13%"* za osobinu *"Promjene poreznih stopa 2014"*.

- Ako niste nikada prije koristili osobine i vrijednosti osobina, onda pretražite artikle s stopom od 10% te im skupnom izmjenom dodijelite vrijednost osobine "*Promjena stope s 10 na 13%*" za osobinu "*Promjene poreznih stopa 2014*".
- > Još jedan način, za dodavanje vrijednosti osobine je ručno, posebno za svaki artikl:

| Artikli                      |         |                |                     |         |                 |   |
|------------------------------|---------|----------------|---------------------|---------|-----------------|---|
| Artikli                      |         |                |                     |         |                 |   |
| Osnovno                      | Detalji | Osobine artikl | a   I               | Barcode | Slikovni prikaz |   |
| Osobina                      |         | Vrije          | dnost osobine       |         |                 | - |
| Boja                         |         |                |                     |         |                 |   |
| Oblik                        |         |                |                     |         |                 |   |
| Veličina                     |         |                |                     |         |                 |   |
| Sezona                       |         |                |                     |         |                 |   |
| Visina                       |         |                |                     |         |                 |   |
| Dobavljač                    |         |                |                     |         |                 |   |
| Širina                       |         |                |                     |         |                 |   |
| Proizvođač                   |         |                |                     |         |                 |   |
| Promjene poreznih stopa 2012 | 2       | Prom           | jena stope s 23% na | a 10%   |                 |   |
| Promjene poreznih stopa 2013 | 3       |                |                     |         |                 |   |
| Promjene poreznih stopa 2014 | 4       | Prom           | jena stope s 10% na | a 13%)  |                 |   |

# 2.3. Artiklima izmijeniti poreznu stopu sa 10% na 13%

Predlažemo istovremeno mijenjanje porezne stope svim tipovima artikala i svim tipovima usluga istovremeno, za detalje vidi:

Dodatak D: Prodajnim artiklima (ugostiteljstvo), artiklima (trgovina) i svim vrstama usluga (obične, hotelske, servisne, agencijske,...) izmijeniti tarifnu stopu s 10% na 13%

U suprotnom, vidi Dodatak B: Artiklima izmijeniti tarifnu stopu s 10% na 13%

## 2.4. Ispisati popis robe koja je imala promjenu s 10% -> 13%

Otvoriti *Maloprodaja/Ulazni dokumenti/Ispravak PDV iznosa (promjena stope)/Popis robe za promjenu stope* na dan 31.12.2013.

| □ 📫 Ritam Forms                                                                                                    | Popis robe za promjenu stope                                                   | × |
|----------------------------------------------------------------------------------------------------|--------------------------------------------------------------------------------|---|
| E - ↓ Katalozi<br>E - ↓ Veleprodaja                                                                                                    | Unesite parametre prema kojima će se formirati izvještaj                       |   |
| ⊡∲ Maloprodaja<br>⊡∲ Ulazni dokumenti<br>⊕∲ Primka-kalkulacija<br>⊕∲ Uvozna primka-kalkulacija<br>⊕∲ Primka-kalkulacija                                                                   | Radna jedinica: M002;Maloprodaja 2                                             |   |
| <ul> <li>         Primka za tuđu robu      </li> <li>         Primka zaduženje      </li> <li>         Zaduženje po stopama poreza      </li> <li>         Izmjena cijena     </li> </ul> | Sitra:<br>Naziv:<br>Grupa artikala:                                            |   |
| <ul> <li>⊕ □ Međuskladišnica ulaz</li> <li>⊕ □ Međuskladišnica ulaz (iz carinskog)</li> <li>⊕ □ Početvo starje, knjigovodstveno</li> </ul>                                                | Podgrupa artikala: 🛛 🔍 🔍 Osobine artikala: 2014: Promjena stope s 10% na 13% 🔍 |   |
| Ispravak PDV iznosa (promiena stope)                                                                                                    | Uključi artikle s količinom nula:                                              |   |
| Lista ispravak PDV iznosa (promjena stope)     Lista ispravak PDV iznosa (promjena stope)     Lista ispravak PDV iznosa (promjena stope)                                                  | Preračunata stopa: 19,090909%                                                  | 1 |
|                                                                                                    | UKUdustani                                                                     |   |

Napraviti popis uz uvjet "preračunata stopa 9,090909%". Iz popisa očitamo iznos PDV-a za stopu 10%.

#### 2.5. Napraviti dokument "Novi ispravak PDV iznosa"

Potrebno ispisati robu sa preračunatom stopom 11,504424%:

| Popis robe za promjenu stope      |                                     | ×           |
|-----------------------------------|-------------------------------------|-------------|
| Unesite parametre prema kojima d  | će se formirati izvještaj           |             |
|                                   |                                     |             |
| Radna jedinica:                   | M002;Maloprodaja 2                  |             |
| Na dan:                           | 31.12.2013 📰                        |             |
| Šifra:                            |                                     |             |
| Naziv:                            |                                     |             |
| Grupa artikala:                   |                                     |             |
| Podgrupa artikala:                |                                     |             |
| Osobine artikala:                 | 2014: Promjena stope s 10% na 13% 💦 |             |
| Uključi artikle s količinom nula: |                                     |             |
| Preračunata stopa:                | 11,504424%                          |             |
| Više opcija                       |                                     | OK Odustani |

Napraviti popis uz uvjet "*Preračunata stopa 11,504424%*". Iz popisa očitamo iznos PDV-a za stopu 13%.

Dobivene iznose PDV-a upisati u dokument *Novi ispravak PDV iznosa* koji treba imati datum 01.01.2014. i dokument.

Napomena: Iznos PDV-a za stopu od 10% unosimo u negativnom iznosu.

| ⊡- 💋 Ritam Forms                                                                                                    |                                                                                                    | Ε           |
|----------------------------------------------------------------------------------------------------|----------------------------------------------------------------------------------------------------|-------------|
|                                                                                                    | Novi ispravak PDV iznosa (promjena stope)                                                                                                    |             |
| Haroprodaja<br>Haroprodaja<br>Haro | Radna jedinica: M002;Maloprodaja 2<br>Broj: <a href="https://www.calification.com">www.calification.com</a><br>Datum: 01.01.2014 -<br>Napomena: | •••         |
| in in iterative po stopania poreza<br>In in iterative po stopania poreza                                                                                                    |                                                                                                    |             |
| 🕀 📁 📁 Međuskladišnica ulaz                                                                                                    | Stopa PDV-a                                                                                                    | Iznos PDV-a |
| 🗄 📁 💋 Međuskladišnica ulaz (iz carinskog)                                                                                                    | 25,00                                                                                                    | 0,00        |
| 표 📁 Početno stanje - knjigovodstveno                                                                                                    | 13,00                                                                                                    | 1.313,13    |
| 🖻 🧔 Ispravak PDV iznosa (promjena stope)                                                                                                    | 5,00                                                                                                    | 0,00        |
|                                                                                                    | 0,00                                                                                                    | 0,00        |
| Lista ispravak PDV iznosa (promjena stope)                                                                                                    | 10,00                                                                                                    | -1.010,10   |
| 🔚 📊 Popis robe za promjenu stope                                                                                                    | 23,00                                                                                                    | 0,00        |
|                                                                                                    | 22,00                                                                                                    | 0,00        |
| <ul> <li></li></ul>                                                                                                    |                                                                                                    | _           |
| ⊞ 📁 Materijaho<br>⊞ 📁 Proizvodnja                                                                                                    |                                                                                                    | OK Odustani |

Za detalje vidi Help - Detaljne upute - Maloprodaja – Ulazni dokumenti - Ispravak PDV iznosa (promjena stope)

#### 2.6. Provjera u rekapitulaciji prometa

Razlika se vidi u rekapitulaciji prometa:

| 🚔 🚽 🝸 • 🕼 🗈 🗈                                                                                                    |   | Rekapitulacija prometa                                                                                                    |                                                                                         |                                   |                                                            |                                                                         |   |
|----------------------------------------------------------------------------------------------------|---|----------------------------------------------------------------------------------------------------|-----------------------------------------------------------------------------------------|-----------------------------------|------------------------------------------------------------|-------------------------------------------------------------------------|---|
| 🛅 Izbornik 🙀 Favoriti 🔍 Pretraga                                                                                                    |   | 📔 📴 Pomoć (F1) 📮 Iraži (F5) 🔌 Export (F6) 🄊 Po                                                                                                    | šalji e-mail (F9)                                                                       |                                   |                                                            |                                                                         |   |
| Glavni Izbornik                                                                                                    | 3 |                                                                                                    |                                                                                         |                                   |                                                            |                                                                         | ^ |
| Ritam Forms     Katalozi     Katalozi     Veleprodaja     Valeprodaja     Valeprodaja |   | Testno poduzeće d.o.o.<br>Ulica grada Antofagaste 37<br>Split<br>OIB: 38342739120<br>Rekapitulacija pron<br>Odabrani uvjeti pretrage:<br>Redra jedinia: M002/Mekoprodaja 2<br>Od datuma: 01.01.2014<br>D. datuma: 01.01.2014<br>D. datuma: 01.01.2014<br>Datuma: 01.01.2014<br>Datuma: Tigovačka roba, Komisija, Proizvod | Žiro: 2484008-12345<br>IBAN: HR 57 248400<br>PDV ID broj: HR383<br>www.ritam.hr<br>Neta | 67890<br>8 1234567890<br>42739120 | tel: 021- 540 682;<br>e-mail: p<br>SI<br>IBAN: HRcc AAAAAA | fax: 021- 540 681<br>odrska@ritam.hr<br>WIFT: RZBHHR2X<br>IA BBBBBBBBBB |   |
| 🗄 💋 Rekapitulacija ulaznih dokumer                                                                                                    |   |                                                                                                    | Nabavna vrijednost                                                                      | Marža                             | PDV                                                        | Vrijednost robe                                                         |   |
| 🗄 📁 💋 Rekapitulacija izlaznih dokume                                                                                                    |   | DONOS<br>MAL - Ispravak PDV iznosa (promiej                                                                                                    | 0,00                                                                                    | -303.03                           | 0,00                                                       | 0,00                                                                    |   |
| 🕀 📁 📁 Posiovni izvjestaji<br>E 🖸 Nalozi za izmienu cijena                                                                                                    |   | Ulaz ukupno:                                                                                                    | 0,00                                                                                    | -303,03                           | 303,03                                                     | 0,00                                                                    |   |
| E - 0 Komisijska roba                                                                                                    |   | Stanje:                                                                                                    | 0,00                                                                                    | -303,03                           | 303,03                                                     | 0,00                                                                    |   |

# 3. Upute za promjenu na uslugama (uslužne djelatnosti)

Predlažemo istovremeno mijenjanje porezne stope svim tipovima artikala i svim tipovima usluga istovremeno, za detalje vidi:

Dodatak D: Prodajnim artiklima (ugostiteljstvo), artiklima (trgovina) i svim vrstama usluga (obične, hotelske, servisne, agencijske,...) izmijeniti tarifnu stopu s 10% na 13%

U suprotnom, vidi Dodatak C: Uslugama izmijeniti tarifnu stopu s 10% na 13%

## 4. Dodaci

## 4.1. Dodatak A: Prodajnim artiklima izmijeniti tarifnu stopu s 10% na 13%

Katalozi/Materijalno za ugostiteljstvo/Prodajni artikli: U tražilici nemojte unositi podatke koji bi suzili odabir.

| 🚔 🖬 🝸 • 🚳 🛛 🖸                             | Lista pro       | odajni artikli                                                                      |
|-------------------------------------------|-----------------|-------------------------------------------------------------------------------------|
| 🛅 Izbornik ☆ Favoriti 🔍 Pretraga          | Novi(F2         | 2) 📝 Izmjeni (F3) 🗊 Iraži(F5) 🔇 Brisanje(F8) 🔝 Spremi(F10) 🔇 Promjena porezne stope |
| Glavni Izbornik                           | < Unisti su     | strang Chatra "Altium".                                                             |
| 🖃 🥼 Ritam Forms                           | • • • • • • • • | ettage. Status= Aktiyan ,                                                           |
| ⊟•;⊃ Katalozi<br>⊕;[] Artikli             | Za grupiran     | je dovucite naslov željene kolone ovdje                                             |
| 🕀 💋 Partneri                              | Šifra           | Naziv                                                                               |
|                                           | 002             | Pelinkovac                                                                          |
| I → U Valute                              | 003             | Votka                                                                               |
|                                           | 004             | Kava espresso                                                                       |
| 🛨 💋 Gradevinarstvo                        | 005             | Kava sa mlijekom                                                                    |
| EU (Intrastat) - Calinsko                 | 006             | Čaj                                                                                 |
| En C Proizvodnia                          | 007             | Gusti sok                                                                           |
| 🕀 💋 Knije računa                          | 008             | Kava šlag                                                                           |
| E Contri plan                             | 009             | Bila kava                                                                           |
| 🕀 💋 Knjige obrtnika                       | VI001           | VINO BABIĆ                                                                          |
| 🐨 💋 Plaće i kadrovska evidencija          | P001            | PIVO KALTENBERG 0,5                                                                 |
| 🐨 🔂 Glavna blagajna                       | 010             | GUSTI SA ŠLAGOM                                                                     |
| 🗄 💋 Dugotrajna imovina                    | 100 List        | a prodajnj artikli                                                                  |
| 🕀 💋 Sitan inventar                        | 0011            |                                                                                     |
| 🖨 🧔 <u>Materijalno za ugo</u> stiteljstvo | 0010 U          | nesite parametre prema kojima će se formirati izvještaj                             |
| 🕞 Prodajni artikli 🕽                      | 100             |                                                                                     |
| 🚽 📄 Grupe prodajnih artikala              | 200             | Manin                                                                               |
| 🦳 📄 Ugostiteljski objekti                 | 0012            |                                                                                     |
| Porez na potrošnju                        | 100             | Grupa prodajnih artikala:                                                           |
| 🔚 Lista prodajnih artikala za vagu        | 00000           |                                                                                     |
| 🕀 💭 Agencijsko poslovanje                 | 0013            | /iše opcija OK Odustani                                                             |
| 🛨 📁 📁 Podešavanje sustava                 |                 |                                                                                     |

Ukoliko želite promijeniti tarifnu stopu svim prodajnim artiklima istovremeno, kliknite na akciju *Promjena porezne stope*:

| Promjena porezne stope - Prodajni artikli                                                                                                    | ×      |
|----------------------------------------------------------------------------------------------------|--------|
| Unesite parametre prema kojima će se izvršiti servis                                                                                                    | $\sim$ |
| Sa tarifne stope: PDV 10%<br>Na tarifnu stopu: PDV 13%<br>IIIIIII UPOZORENJE IIIIIII<br>Ovim servisom svi PRODAJNI<br>ARTIKLI sa liste mijenjaju poreznu<br>stopu. Ukucajte "OK!" za nastavak<br>(BEZ NAVODNIKA): |        |
| [                                                                                                    | ОК     |

Odabirom stopa, te uz traženje upisa potvrde, klikom na OK, svim prodajnim artiklima bit će izmijenjena tarifna stopa sa 10% na 13%.

## 4.2. Dodatak B: Artiklima izmijeniti tarifnu stopu s 10% na 13%

Otvoriti Katalozi/Artikli/Lista artikala s parametrom tarifni broj 10%:

| Lista artikala                   |                                        |    | ×        |
|----------------------------------|----------------------------------------|----|----------|
| Unesite parametre prema kojima ć | ie se formirati izvještaj              |    |          |
|                                  |                                        |    |          |
| Barcode:                         |                                        |    |          |
| Šifra:                           |                                        |    |          |
| Naziv:                           |                                        |    |          |
| Grupa artikala:                  |                                        |    |          |
| Podgrupa artikala:               | <u></u>                                |    |          |
| Osobine artikala:                | se e e e e e e e e e e e e e e e e e e |    |          |
| Napredna pretraga                |                                        |    |          |
| Podgrupa 2 artikala:             | J.                                     |    |          |
| Prikaži samo carinske:           |                                        |    |          |
| Tarifni broj:                    | PDV 10% 🔍                              |    |          |
| Status:                          | Aktivan 🧟                              |    |          |
| Manje opcija                     |                                        | ОК | Odustani |

Otvoriti Katalozi/Artikli/Lista artikala s osobinom "Promjene poreznih stopa u 2014" i vrijednosti osobine "Promjena stope sa 10% na 13%":

| Lista artikala                   |                                     |    | ×        |
|----------------------------------|-------------------------------------|----|----------|
| Unesite parametre prema kojima ć | će se formirati izvještaj           |    |          |
| Barcode:                         |                                     |    |          |
| Šifra:                           |                                     |    |          |
| Naziv:                           |                                     |    |          |
| Grupa artikala:                  |                                     |    |          |
| Podgrupa artikala:               |                                     |    |          |
| Osobine artikala:                | 2014: Promjena stope s 10% na 13% 💦 |    |          |
| Više opcija                      |                                     | ок | Odustani |

**NAPOMENA:** Ukoliko ove dvije liste **NISU ISTE** u svim artikima, pronaći artikle koji nedostaju na jednoj ili na drugoj listi, te obaviti korekcije, nakon kojih ove dvije liste **MORAJU** biti iste. Tek onda nastaviti s radom!!!

Izmjena stope sa 10% na 13% može se obaviti na dva načina:

a) Skupnom izmjenom po tarifnom broju 10%

Tarifni broj: PDV 10%

Nakon ove izmjene, u sustavu više neće biti artikala s stopom od 10%, te će svi biti na 13%. Ukoliko postoje artikli s osobinom *"Promjena stope s 10% na 13%"* a nemaju tarifni broj 10%, oni neće biti zahvaćeni ovom izmjenom tarifne stope.

b) Skupnom izmjenom po vrijednosti osobine naziva "Promjena stope s 10% na 13%"

R

Osobine artikala: 2014: Promjena stope s 10% na 13% 🔍

Nakon ove izmjene, u sustavu može biti artikala s stopom od 10% kojima nije promijenjena stopa na 13%, jer nisu imali vrijednost osobine, *Promjena stope s 10% na 13%*"

Odabrati akciju "Skupna izmjena":

| Lista artikala 🛛 🔀 |            |                      |                    |            |                            |       | ×                     |              |    |                 |        |            |
|--------------------|------------|----------------------|--------------------|------------|----------------------------|-------|-----------------------|--------------|----|-----------------|--------|------------|
| 💕 <u>I</u> zmje    | eni (F3) 🔋 | 🔁 <u>T</u> raži (F5) | 용 <u>N</u> ačini o | d (F7) - 🍳 | <mark>) B</mark> riši (F8) | (iii) | <u>V</u> iše akcija 🔻 |              |    |                 |        |            |
|                    |            |                      |                    |            |                            | 3     | Skupna izmjena        |              |    |                 |        |            |
|                    |            |                      |                    |            |                            | 1 🔊   | Import iz datoteke    |              |    |                 |        |            |
| Uvjeti             | pretrage   | e: Osobine -         | artikala="P        | romjene    | e poreznih                 | ۵     | "Gašenje" artikala    | a sa liste   | 0% | na 13%; "; Prik | aži sa | amo carins |
|                    |            |                      |                    |            |                            |       | "Aktiviranje" artik   | ala sa liste |    |                 |        |            |
| Za grupir          | anje dovu  | icite naslov že      | eljene kolone      | ovdje      |                            | 4     | Ispis                 |              |    |                 |        |            |
| Barcode            | Šifra      | Naziv                |                    | J.M.       | Grupa                      |       | Podgrupa              | Podgrupa (ra | zi | Rabatna grupa   | Slika  | Šifra dob  |
|                    | sec001     | Šećer bijeli         |                    | kg         | hrana                      |       |                       |              |    | Sivi rabati     | Ne     |            |
|                    | mast001    | Svinjska mas         | st                 | kg         | hrana                      |       |                       |              |    | Standardna grup | Ne     |            |

Mišom odabrati polje tarifni broj (da budu podebljana slova) te dodijeliti stopu od 13%:

| Lista artikala                      |                  |                     |              |                 | ×         |
|-------------------------------------|------------------|---------------------|--------------|-----------------|-----------|
| Skupna izmjena vrijednosti artikala |                  |                     |              |                 |           |
| Osnovno                             | D                | )etalji             | (            | Osobine artikla |           |
|                                     |                  | T                   |              |                 |           |
|                                     |                  | Naziv               |              | A               | Stopa (%) |
|                                     |                  | PDV 0%              |              |                 | 0,00      |
|                                     |                  | PDV 10%             |              |                 | 10,00     |
|                                     |                  | PDV 13%             |              |                 | 13,00     |
| Grupa:                              |                  | PDV 22%             |              |                 | 22,00     |
| Podorupa:                           |                  | PDV 23%             |              |                 | 23,00     |
| Podarupa (razina 2)                 |                  | PDV 25%             |              |                 | 25,00     |
| Fougiupa (iazina z).                |                  | PDV 5%              |              |                 | 5,00      |
| Rabatna grupa:                      |                  |                     |              |                 |           |
| Jedinica mjere:                     | ***              |                     |              |                 |           |
| Tarifni broj: F                     | PDV 13%          |                     | Γ            | ок              | Odustani  |
|                                     |                  |                     |              |                 |           |
|                                     |                  |                     |              |                 |           |
| *za omog                            | ućavanje unosa k | diknuti mišem na na | ziv atributa |                 |           |
| -                                   | ·                |                     |              |                 |           |
|                                     |                  |                     |              |                 |           |
|                                     |                  |                     |              |                 |           |
|                                     |                  |                     |              |                 |           |
|                                     |                  |                     |              | OK              | Odustani  |

## 4.3. Dodatak C: Uslugama izmijeniti tarifnu stopu s 10% na 13%

#### Katalozi/Usluge/Usluge

Ukoliko nemate usluga s poreznom stopom od 10% (kojima je potrebno mijenjati stopu na 13%), možete preskočiti ovaj korak.

| 🚔 🗔 🝸 • 🚳 💽                      | Lista usluga                                                                                                    |
|----------------------------------|----------------------------------------------------------------------------------------------------|
| 🛅 Izbornik ☆ Favoriti 🔍 Pretraga | 🗋 Novi(F2) 📝 Izmjeni (F3) 🧊 Iraži(F5) 🔇 Brisanje(F8) 🛃 Spremi(F10)                                                                                                    |
| Glavni Izbornik 🗙                | Ilvieti pretrage: Status="Aktivna":                                                                                                    |
| ⊡ □                              | - Jon Französ, stores - minne >                                                                                                    |
| 🗄 📬 Artikli                      | Za grupiranje dovucite naslov željene kolone ovdje                                                                                                    |
|                                  | Šifra V Naziv                                                                                                    |
|                                  | 00056         Induiting and a state of the state of the state o |
| Lista usluga                     |                                                                                                    |
| ∎.<br>∎.                         |                                                                                                    |
|                                  | Dodatno                                                                                                    |
|                                  |                                                                                                    |
|                                  |                                                                                                    |
| Naziv: Retained                  |                                                                                                    |
| € Strani naziv:                  |                                                                                                    |
| Jed. mjere: h ···                |                                                                                                    |
| Grupa:                           |                                                                                                    |
| Cijena (PC): 50,00               |                                                                                                    |
| Dporezivost: Oporezivo           | •                                                                                                    |
| Tarifni broj: PDV 10% ····       |                                                                                                    |

| Tarifne grupe |               |
|---------------|---------------|
| Naziv         | 🛆 🛛 Stopa (%) |
| PDV 0%        | 0,00          |
| PDV 10%       | 10,00         |
| PDV 13%       | 13,00         |
| PDV 22%       | 22,00         |
| PDV 23%       | 23,00         |
| PDV 25%       | 25,00         |
| PDV 5%        | 5,00          |
|               |               |
| OK            | Odustani      |

Za detalje vidi Help - Detaljne upute - Katalozi - Usluge

Izmjenu tarifnog broja potrebno je napraviti pojedinačno za SVAKU uslugu.

# 4.4. Dodatak D: Prodajnim artiklima (ugostiteljstvo), artiklima (trgovina) i svim vrstama usluga (obične, hotelske, servisne, agencijske,...) izmijeniti tarifnu stopu s 10% na 13%

Skupni način izmjene porezne stope moguć je kroz *Pomoćni alati/Promjena porezne stope*:

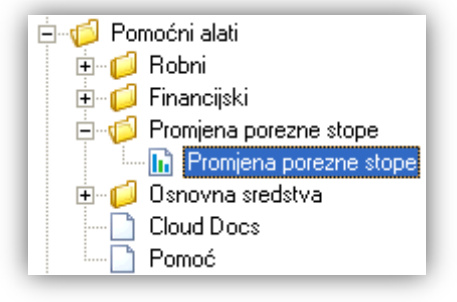

Ovim se alatom bez iznimke **SVIM** artiklima i **SVIM** uslugama mijena porezna stopa. **OPREZ!!! NAPOMENA:** Prije pokretanja ovog servisa **obavezno** obaviti korake **2.1 i 2.2!!!** 

| Promjena stope                                                                                                    | ×        |
|----------------------------------------------------------------------------------------------------|----------|
| Unesite parametre                                                                                                    | $\sim$   |
| Sa tarifne stope: PDV 10%<br>Na tarifnu stopu: PDV 13%<br>IIIIIII UPOZORENJE IIIIIII<br>Ovim servisom svi ARTIKLI i<br>USLUGE mijenjaju poreznu<br>stopu. Ukucajte "OK!" za<br>nastavak (BEZ NAVODNIKA): |          |
| ОК                                                                                                    | Odustani |

Rezultat izmjene:

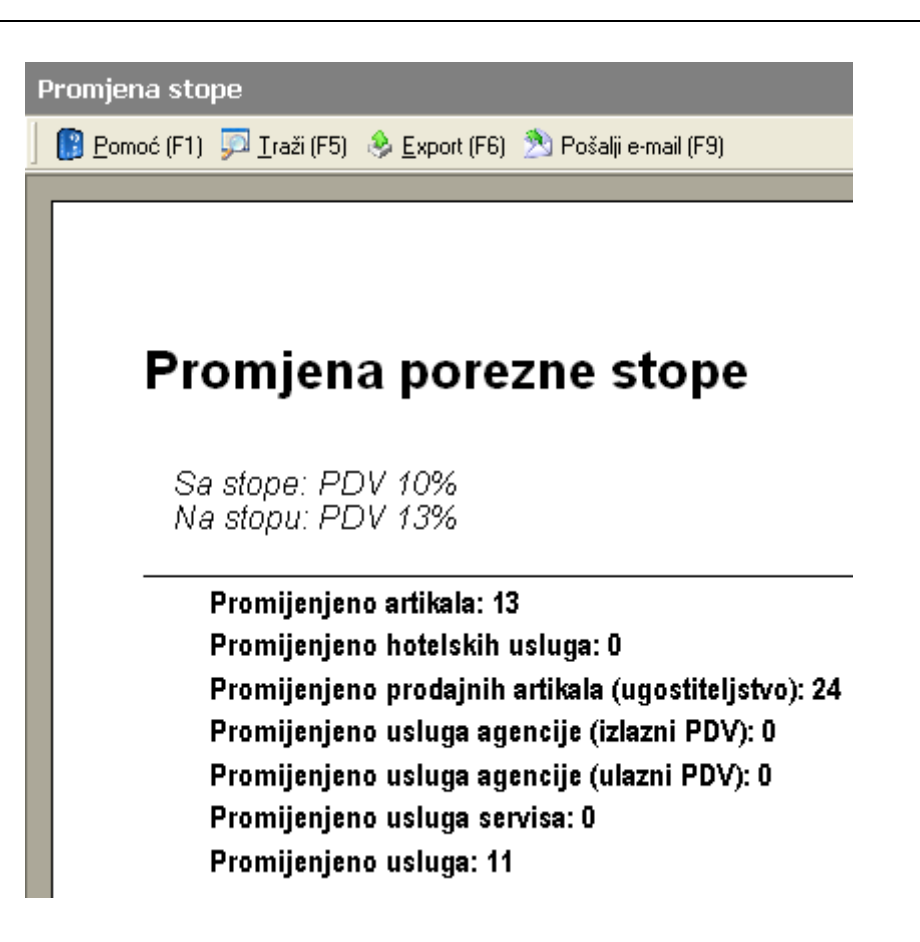